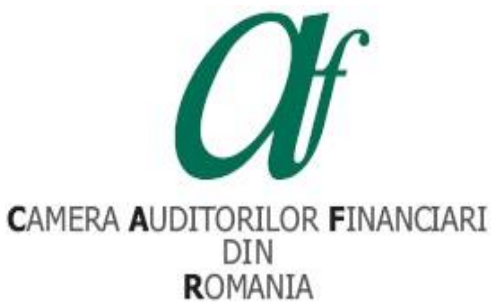

Camera Auditorilor Financiari din România București, Str. Sirenelor, nr.67-69, Sector 5 Tel. fix . +4031.433.59.42 Tel. mobil +40749.011.146 E-mail: invatamant.admitere@cafr.ro Compartiment Admitere Pregătire Continuă și Stagiari

# INSTRUCȚIUNI DE VIZUALIZARE A CURSURILOR DE FORMARE PROFESIONALĂ CONTINUĂ STRUCTURATĂ 2021

Prezentele instrucțiuni au scopul de a veni în sprijinul auditorilor financiari care efectuează formarea profesională continuă structurată aferentă anului 2021 în format online (cursuri disponibile în platforma de e-learning a CAFR).

Pentru a începe vizualizarea cursurilor structurate aferente anului 2021 în platforma CAFR vă rugăm să urmați următorii pași:

- 1. Accesați platforma de e-learning a CAFR la adresa elearning.cafr.ro;
- 2. Vă autentificați în contul dumneavoastră din platformă, utilizând datele contului personal (utilizator și parolă);

| elearning.cafr.ro/login/index.php      |                                                                                                    |
|----------------------------------------|----------------------------------------------------------------------------------------------------|
| CAFR 🍽 Română (ro) 🕨 Prima pagină Desp | re platformă Cursuri Contact                                                                                                    |
| Camera Auditorilor                     | Financiari din Romania                                                                                                    |
|                                        | Autentificare                                                                                                    |
| Zonă<br>autentificare<br>cursanți      | Utilizator Parolă Parolă Tine minte numele de utilizator Ați uitat numele de utilizator sau parola?<br>Trebuie activate cookie-urile în browserul Dvs. ③ |
| · · · · · · · · · · · · · · · · · · ·  |                                                                                                    |

 După autentificare, în prima pagină din platforma e-learning CAFR, cursurile de formare continuă structurată aferente anului 2021 se regăsesc la "CURSURI STRUCTURATE 2021 " (Iconiță verde sub formă de dosar)

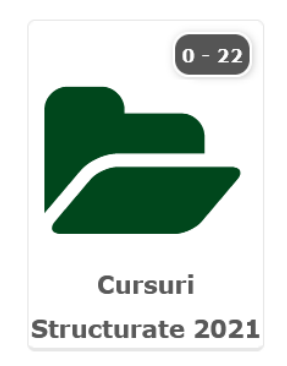

4. Accesând iconița **Cursuri structurate 2021** (dublu click – buton stânga mouse), se încarcă o pagină care cuprinde cele două categorii de cursuri de pregătire profesională structurată aferente anului 2021.

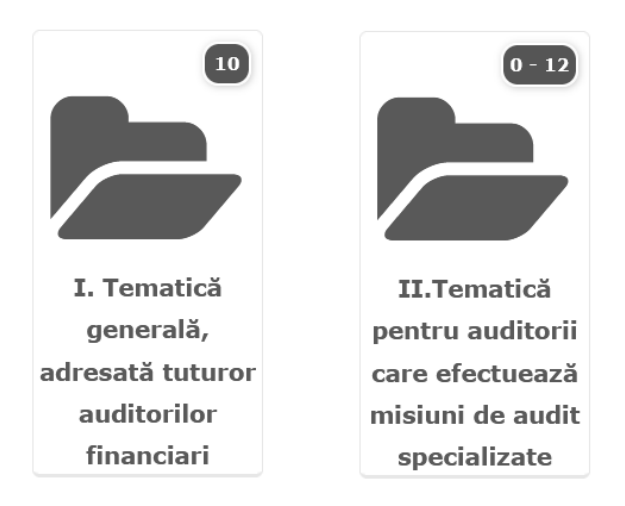

5. Auditorii financiari, membri ai Camerei, pentru efectuarea minimului de 20 de ore de pregătire profesională structurată aferente anului 2021, pot opta, în funcție de interes, să finalizeze cursurile incluse într-una din categoriile:

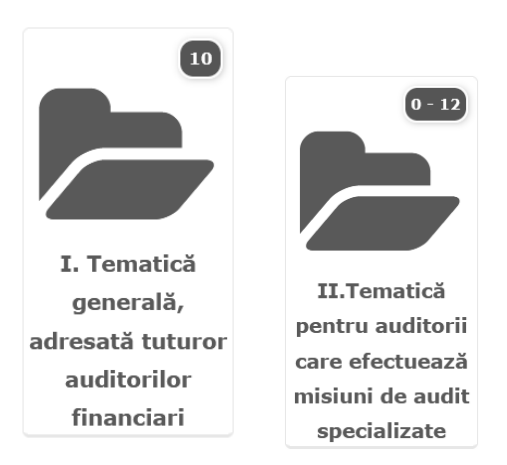

**Observație:** Auditorii financiari care au efectuat misiuni de audit specializate vor opta să acceseze și cea de-a doua categorie de cursuri, conform criteriilor de raportare a formării continue structurate către ASPAAS:

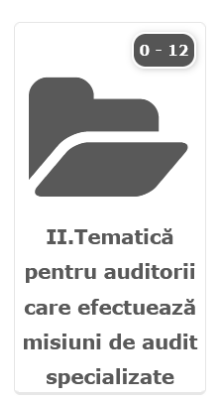

În cadrul categoriei II de cursuri, cursantul poate opta pentru 3 subcategorii de cursuri:

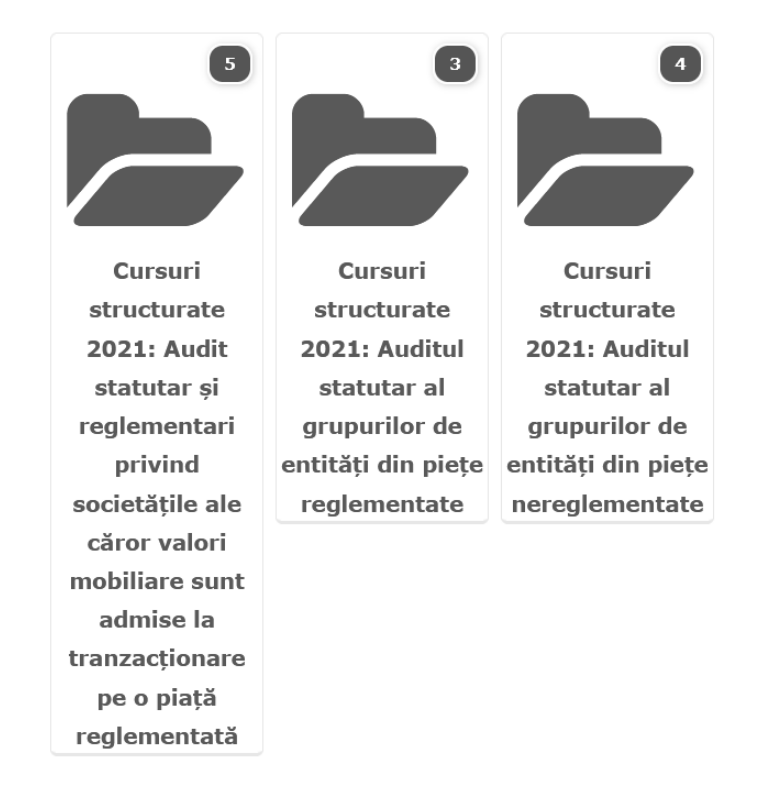

6. Accesând iconița **I. Tematică generală adresată tuturor auditorilor financiari** (dublu click – buton stânga mouse), utilizatorul are acces la o listă ce cuprinde următoarele cursuri structurate, aferente anului 2021:

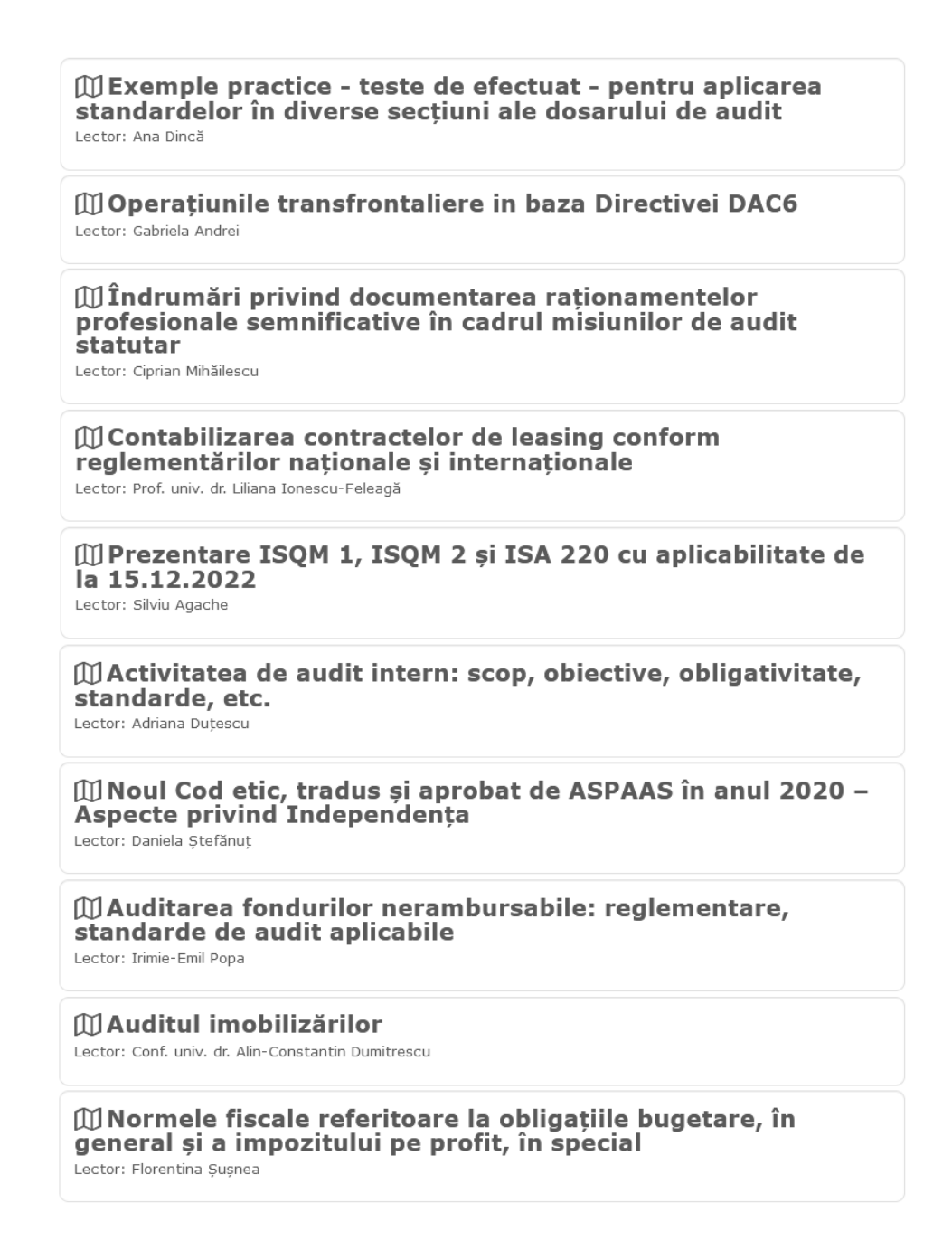

7. Pentru a parcurge un curs, utilizatorul dă click pe denumirea cursului (selectând o temă din listă).

Pentru exemplificare, vom prezenta pașii finalizării primului curs din listă, intitulat "Exemple practice - teste de efectuat - pentru aplicarea standardelor în diverse secțiuni ale dosarului de audit":

✓ Utilizatorul dă click pe denumirea cursului.

| STADIUL PARCURGERII CURSURILOR STRUCTURATE 2021: TEMATICĂ GENERALĂ, ADRESATĂ<br>TUTUROR AUDITORILOR FINANCIARI<br><u>Apasă aici pentru a vedea stadiul parcurgerii cursurilor</u>                                                                  |                       |
|----------------------------------------------------------------------------------------------------|-----------------------|
| Categorii de cursuri:<br>Cursuri Structurate 2021 / I. Tematică generală, adresată tuturor auditorilor financiari v<br>Cursuri structurate 2021: I. Tematică generală, adresată tuturor auditorilor financiari<br>Caută cursuri:<br><u>Execută</u> | Click pe              |
| DExemple practice - teste de efectuat - pentru aplicarea<br>standardelor în diverse secțiuni ale dosarului de audit<br>Lector: Ana Dincă                                                                                                    | denumirea<br>cursului |
| Operațiunile transfrontaliere in baza Directivei DAC6 Lector: Gabriela Andrei                                                                                                    |                       |
| DÎndrumări privind documentarea raționamențelor                                                                                                    |                       |

✓ Se va încărca automat pagina cu resursele cursului: ÎNREGISTRARE AUDIO VIDEO, SUPORT CURS și CHESTIONAR EVALUARE LECTOR.

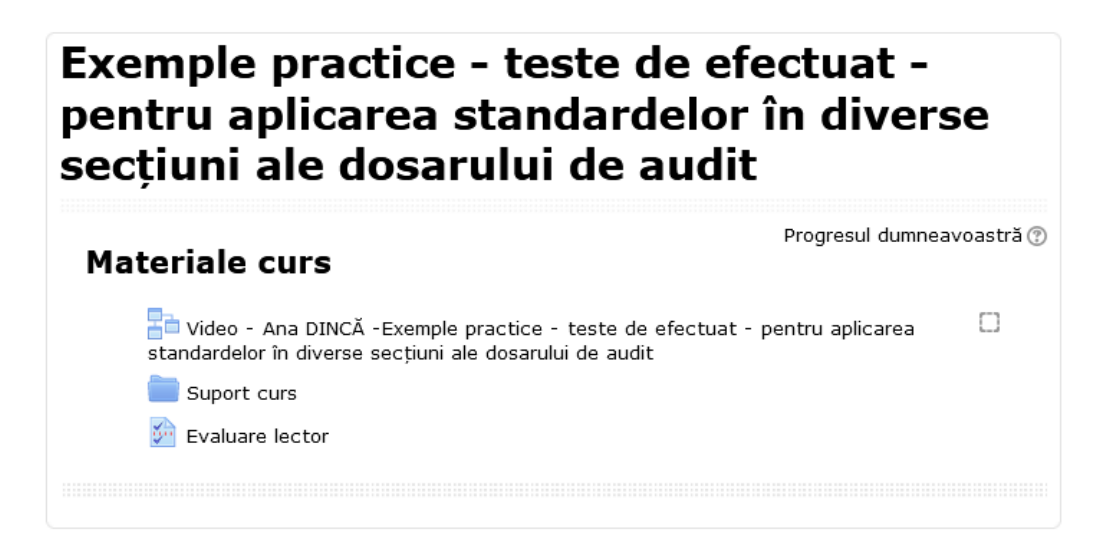

✓ Pentru început accesăm înregistrarea audio-video a cursului.

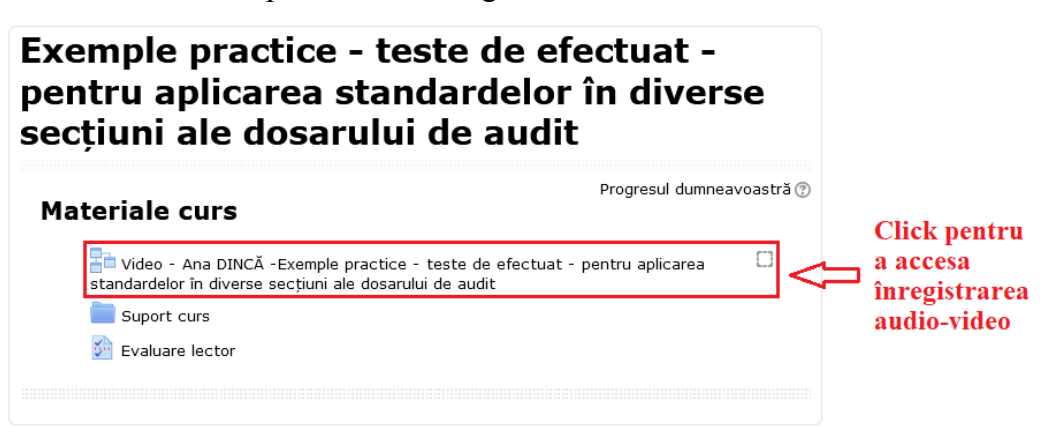

- ✓ În cadrul paginii dedicate înregistrării audio-video, utilizatorul poate identifica următoarele elemente:
  - <u>Buton începere vizionare audio video</u> prin apăsarea acestui buton, utilizatorul poate începe vizionarea conținutului audio-video.
  - <u>Butonul de finalizare activitate</u> la finalul parcurgerii înregistrării audio-video, utilizatorul apasă butonul "Apasă aici pentru finalizare!" pentru a finaliza cursul.

### **!!! IMPORTANT !!!**

Utilizatorul trebuie să vizioneze integral conținutul audio-video, înainte de apăsarea Butonului de finalizare activitate.

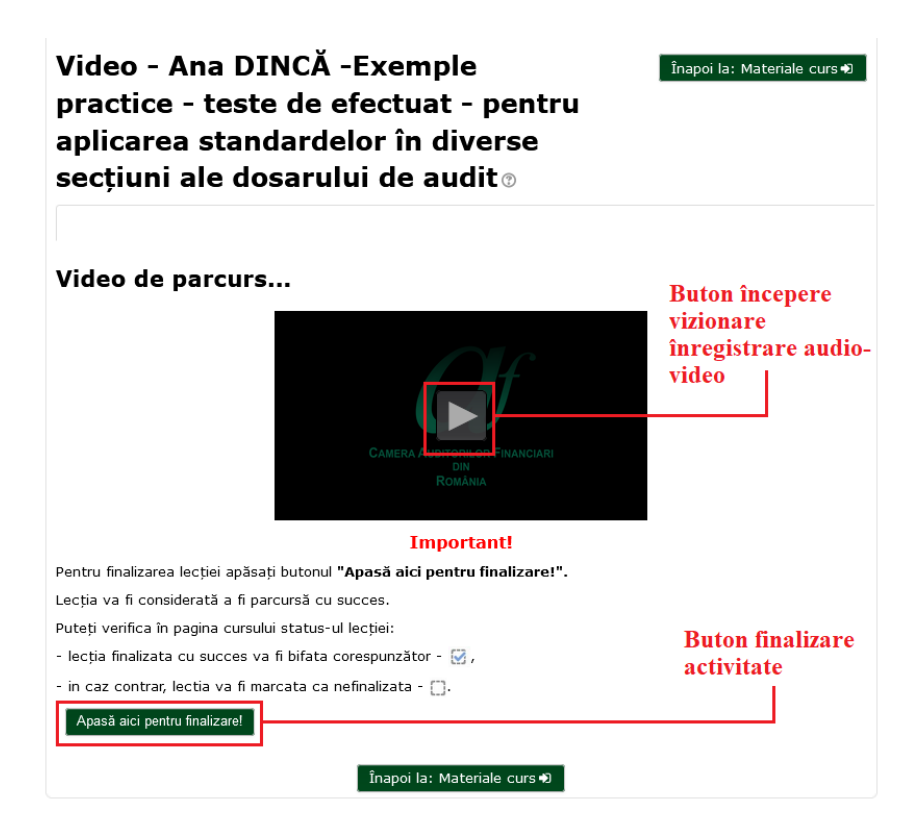

- ✓ Parcurgerea suportului de curs
  - Utilizatorul poate regăsi în pagina cu resursele cursului fișierele utilizate de către lector pe parcursul prezentării audio video. Fișierele pot fi vizualizate direct în platforma e-learning sau descărcate pentru a fi vizualizate ulterior.
- ✓ Evaluarea lectorului
  - Utilizatorul are opțiunea de a completa și trimite formularul de evaluare a lectorului.
- ✓ Dovada finalizării unui curs este reprezentată de marcajul "**bifat**" în pătratul din dreapta înregistrării audio-video.

## Condițiile de finalizare curs:

• Vizualizarea integrală a înregistrării audo-video

Apasă aici pentru finalizare!

Apăsarea la finalul vizionării filmării a butonului:

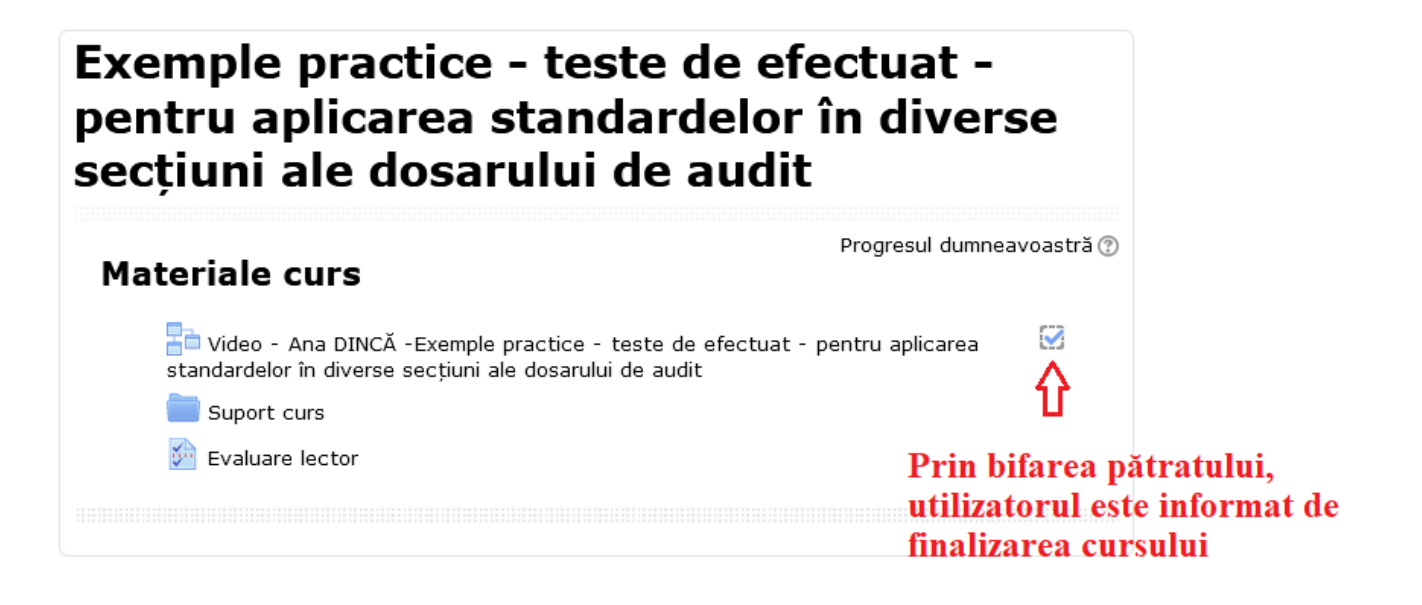

# ✓ Rapoarte privind stadiul parcurgerii cursurilor structurate 2021

Reprezintă instrumentele de informare a utilizatorului cu privire la stadiul finalizării cursurilor structurate aferente anului 2021. Rapoartele conțin următoarele informații:

- Numele și prenumele utilizatorului
- Denumirea cursului
- Data finalizării cursului (momentul în care utilizatorul a parcurs integral înregistrarea audio-video și a apăsat butonul de finalizare activitate)
- Timpul alocat cursului (în ore, prescurtare: 1h = 1 oră de curs)

## Pentru anul 2021, cursanții au acces la următoarele categorii de rapoarte:

## a.Rapoarte specifice de finalizare a cursurilor:

> pentru I. Tematica generală adresată tuturor auditorilor financiari

STADIUL PARCURGERII CURSURILOR STRUCTURATE 2021: TEMATICĂ GENERALĂ, ADRESATĂ TUTUROR AUDITORILOR FINANCIARI <u>Apasă aici pentru a vedea stadiul parcurgerii cursurilor...</u>

> pentru II. Tematică auditori care efectuează misiuni speciale – 3 rapoarte individuale:

STADIUL PARCURGERII CURSURILOR - AUDIT STATUTAR ȘI REGLEMENTARI PRIVIND SOCIETĂȚILE ALE CĂROR VALORI MOBILIARE SUNT ADMISE LA TRANZACȚIONARE PE O PIAȚĂ REGLEMENTATĂ <u>Apasă aici pentru a vedea stadiul parcurgerii cursurilor din această categorie...</u>

STADIUL PARCURGERII CURSURILOR - AUDITUL STATUTAR AL GRUPURILOR DE ENTITĂȚI DIN PIEȚE REGLEMENTATE

Apasă aici pentru a vedea stadiul parcurgerii cursurilor...

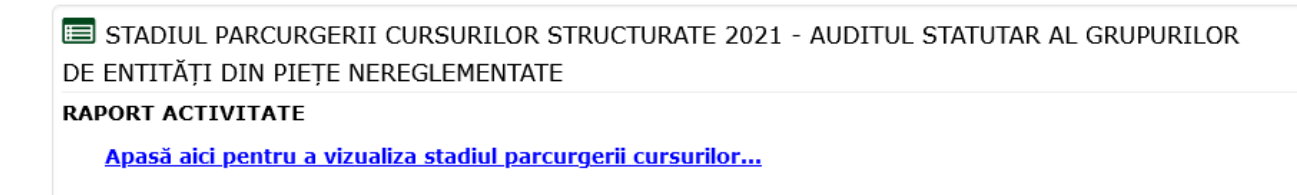

### b.Raport general privind stadiul parcurgerii cursurilor structurate 2021

În cadrul acestui raport sunt incluse toate cursurile de formare profesională continuă structurată aferente anului 2021, dacă acestea sunt finalizate sau nu, numărul de ore acordate și data de finalizare curs.

| RAPORT GENERAL PRIVIND STADIUL PARCURGERII CURSURILOR STRUCTURATE 2021 |                        |                      |   |  |  |
|------------------------------------------------------------------------|------------------------|----------------------|---|--|--|
|                                                                        |                        |                      |   |  |  |
|                                                                        | C                      | ategorii de cursuri: |   |  |  |
| Cu                                                                     | rsuri Structurate 2021 |                      | ~ |  |  |
| Cursuri Structurate 2021                                               | L                      |                      |   |  |  |
|                                                                        | Caută cursuri:         |                      |   |  |  |
|                                                                        | cutu cursun.           | Execută              |   |  |  |
| -                                                                      |                        |                      |   |  |  |
| 10                                                                     | 0 - 12                 |                      |   |  |  |
|                                                                        |                        |                      |   |  |  |
|                                                                        |                        |                      |   |  |  |
|                                                                        |                        |                      |   |  |  |
| I. Tematică                                                            | II.Tematică            |                      |   |  |  |
| generală,                                                              | pentru auditorii       |                      |   |  |  |
| adresată tuturor                                                       | care efectuează        |                      |   |  |  |
| auditorilor                                                            | misiuni de audit       |                      |   |  |  |
| financiari                                                             | specializate           |                      |   |  |  |

Utilizatorul poate accesa rapoartele dând click pe link-ul de culoare albastră din partea superioară a paginii.

**!!!** Observație: Un curs este adăugat în raportul parcurgerii cursurilor la un interval de minim <u>5 minute</u> de la finalizarea acestuia (timp aferent proceselor tehnice de funcționare a platformei e-learning).